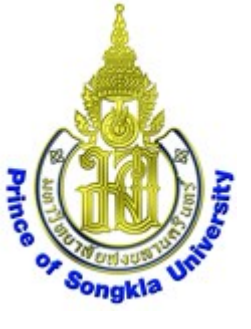

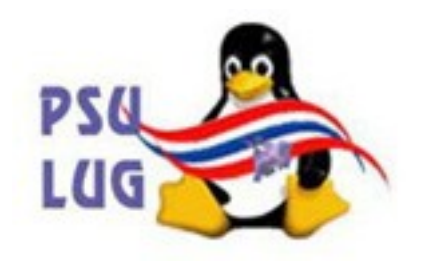

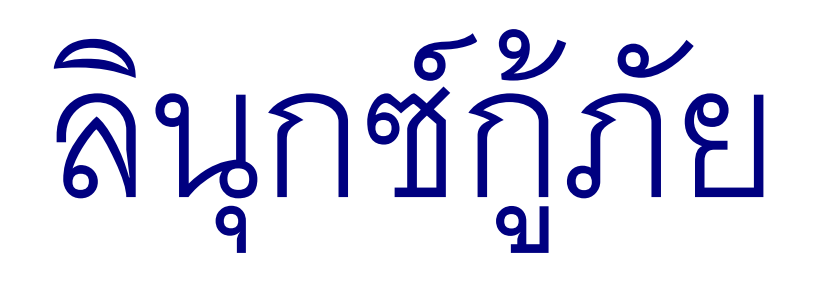

# การกำจัดไวรัสใน hard disk

โดย นายวิภัทร ศรุติพรหม

กลุ่มงานวิจัยและพัฒนา ศูนย์คอมพิวเตอร์ ม.อ.

มหาวิทยาลัยสงขลานครินทร์ Prince of Songkla University

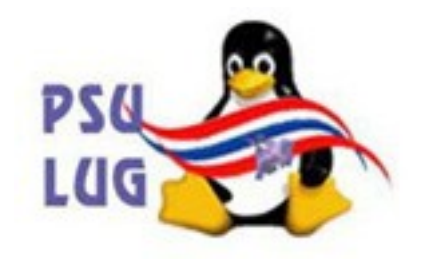

#### บูทด้วยแผ่น PSU สูตร 3

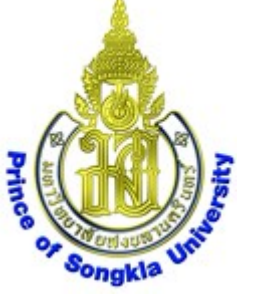

#### จนได้หน้า **desktop** ดังภาพ

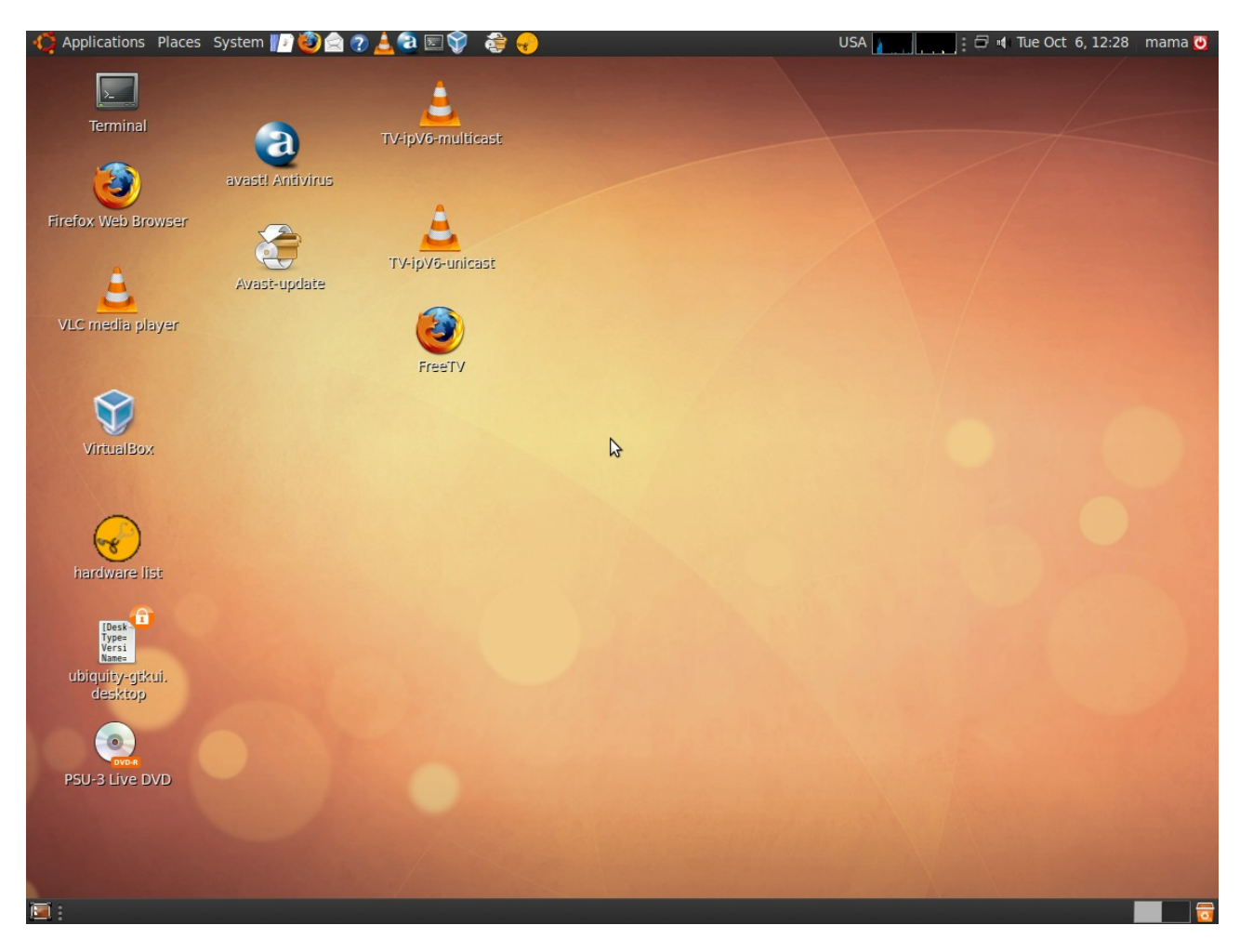

#### มหาวิทยาลัยสงขลานครินทร์ Prince of Songkla University

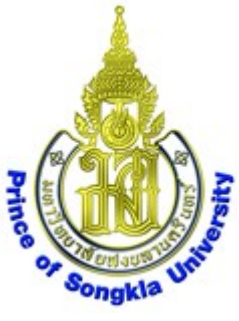

#### หากต่ออินเทอร์เนตไว้ ให้ Update database

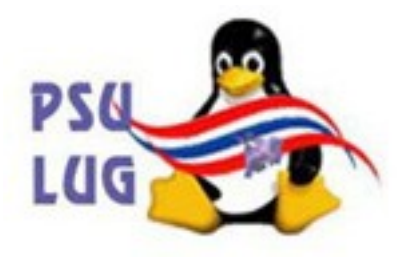

#### ด้วยการสั่งให้โปรแกรม Avast-update ทำงาน

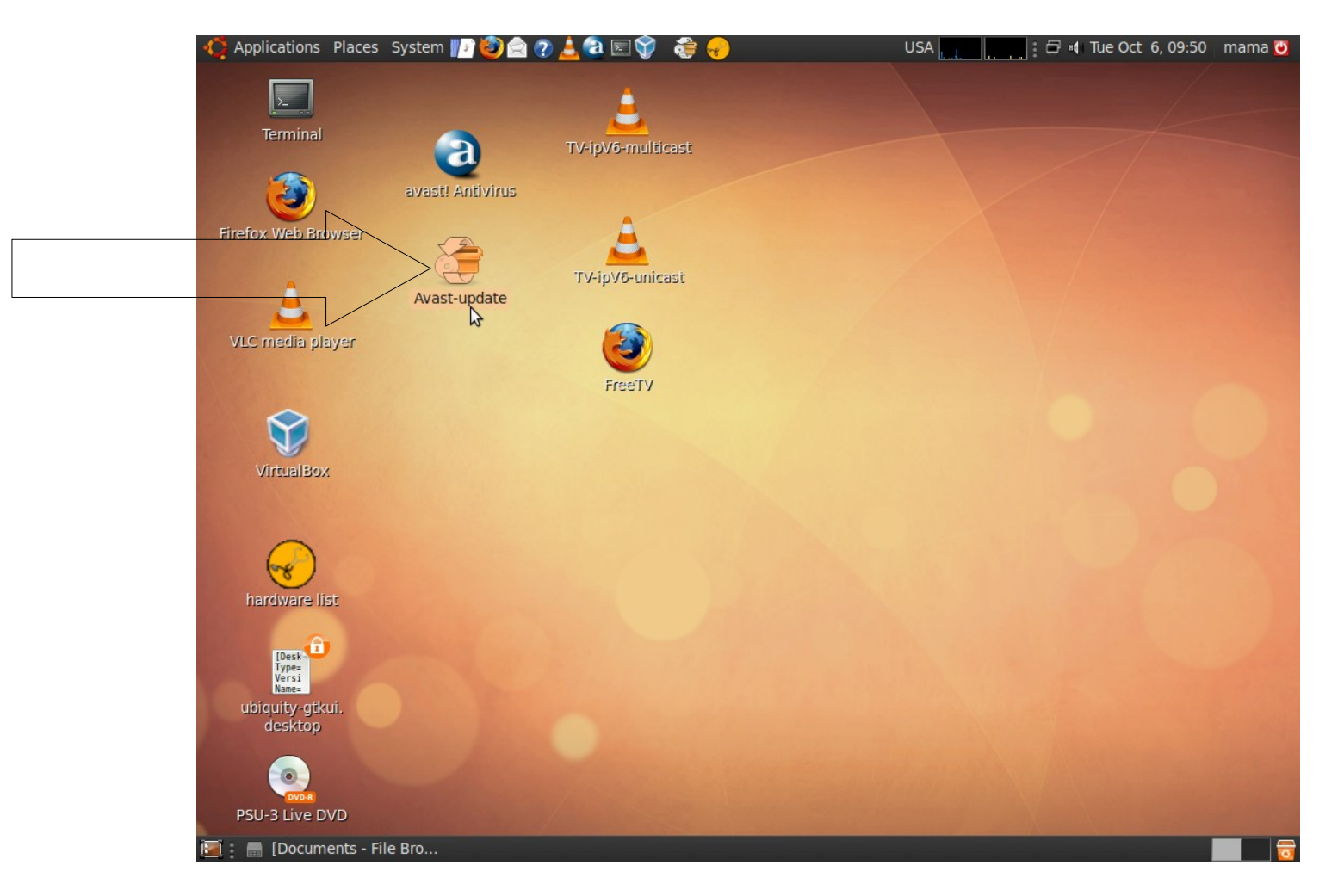

#### มหาวิทยาลัยสงขลานครินทร์ Prince of Songkla University

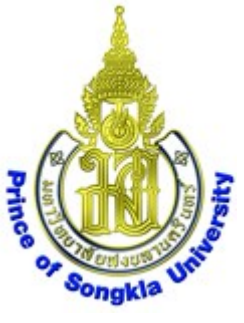

## ได้หน้าต่าง **terminal** แสดงผลขึ้นมา เสร็จแล้ว หน้าต่างจะปิดเอง ช้าหรือเร็วขึ้นกับความเร็วอินเทอร์เนต

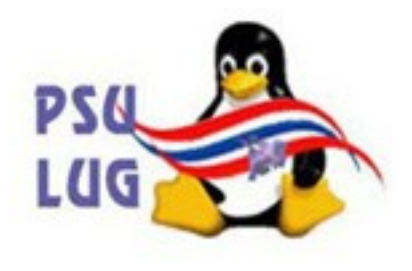

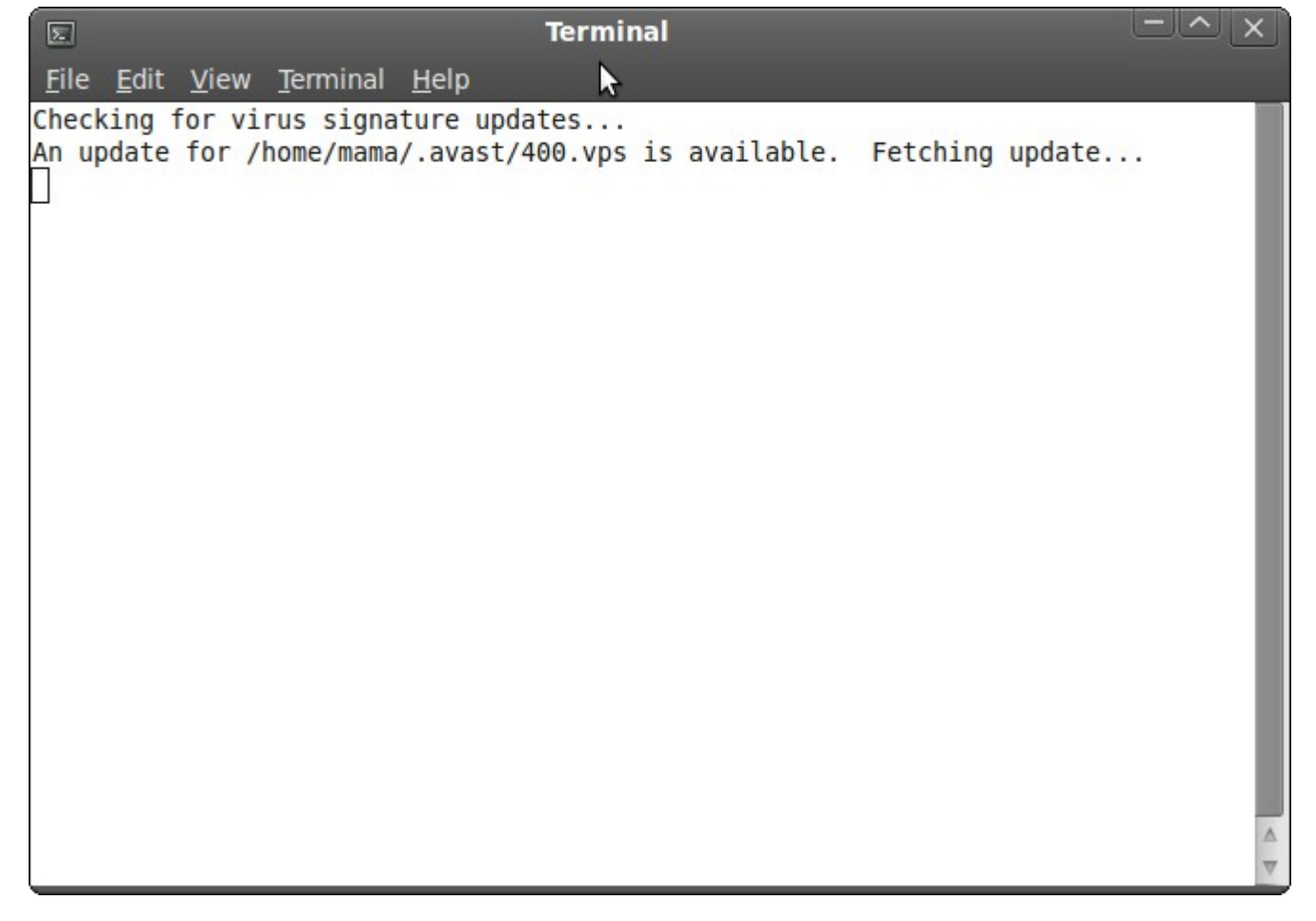

มหาวิทยาลัยสงขลานครินทร์ Prince of Songkla University

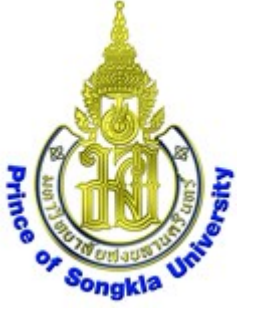

#### เลือก Places->Home Folder

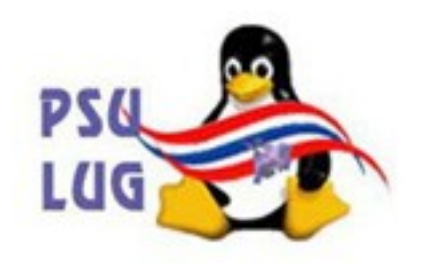

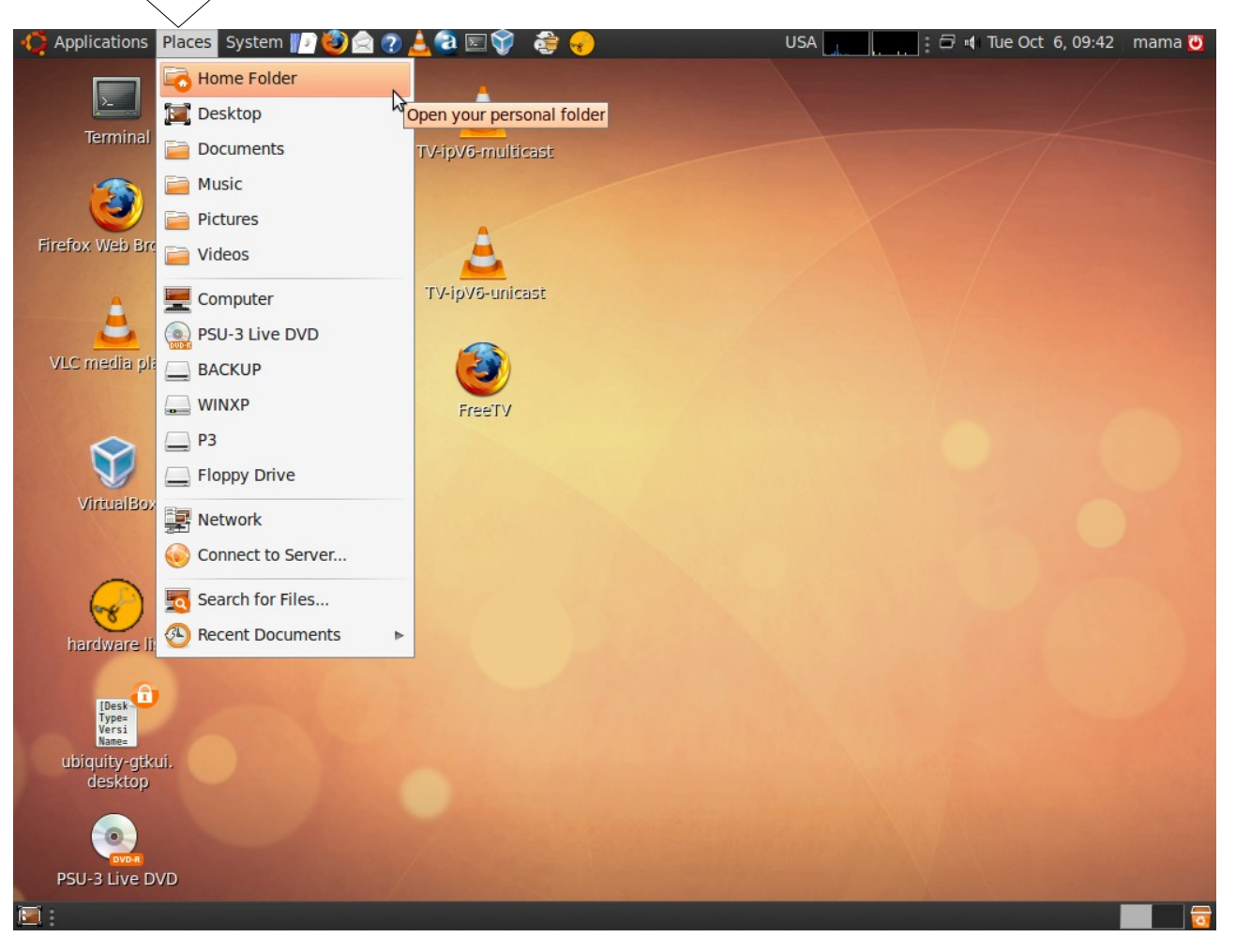

#### มหาวิทยาลัยสงขลานครินทร์ Prince of Songkla University

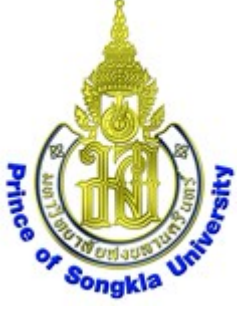

### ได้หน้าต่าง mama – File Browser

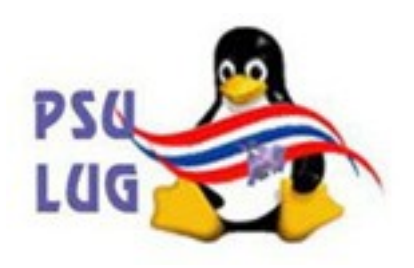

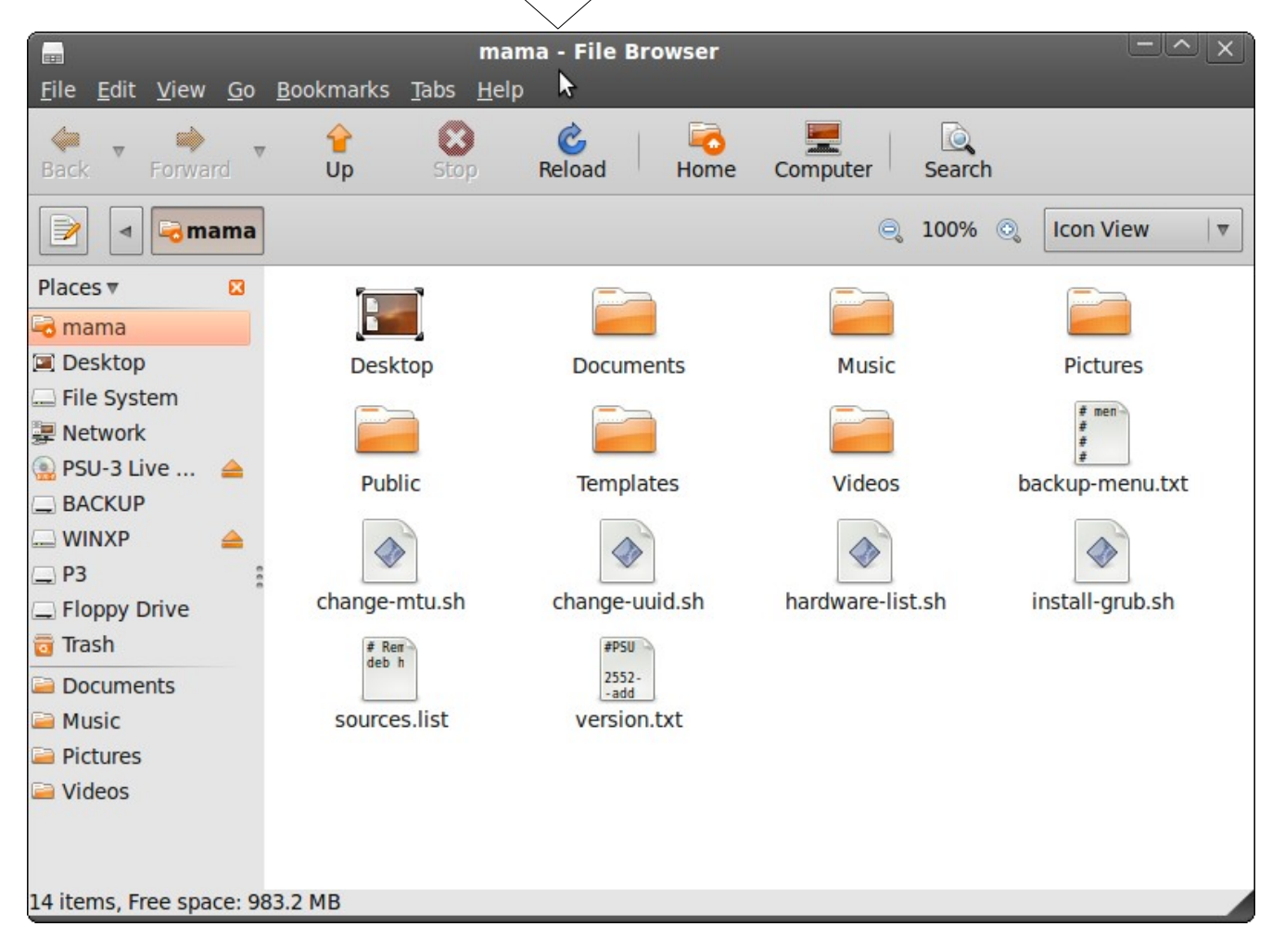

มหาวิทยาลัยสงขลานครินทร์ Prince of Songkla University

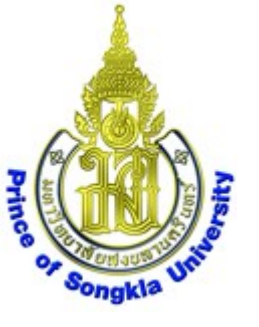

### เลื่อนไปเลือก **disk** ที่เมนูด้านซ้าย

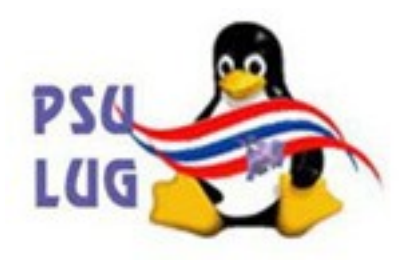

### ตัวอย่างนี้ชื่อ WINXP ให้จำชื่อนี้ไว้

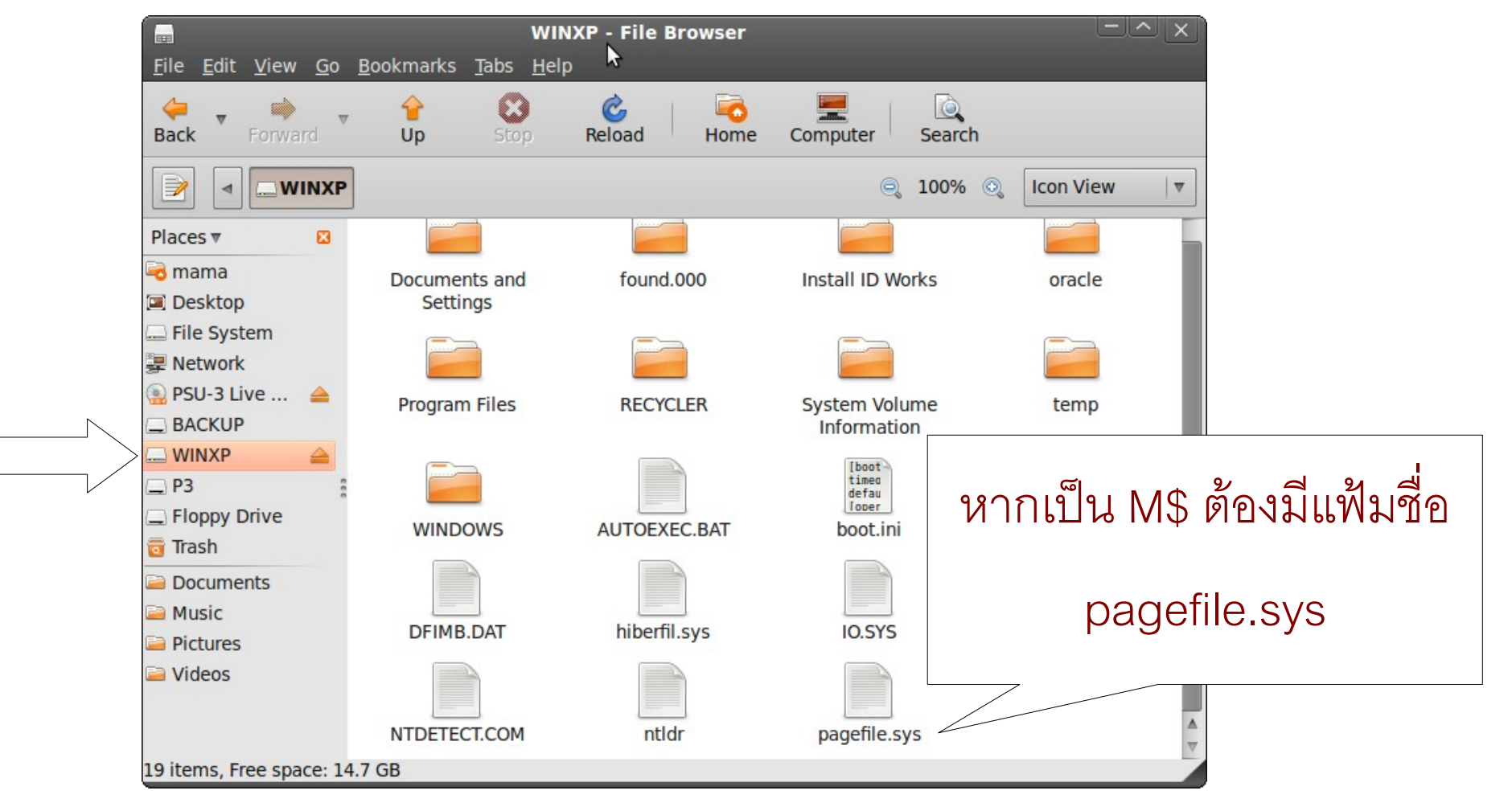

มหาวิทยาลัยสงขลานครินทร์ Prince of Songkla University

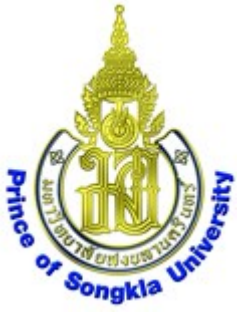

### เลือก Applications->Accessories->

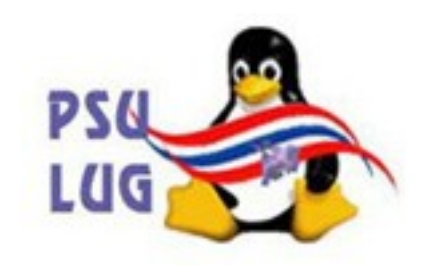

### avast! Antivirus

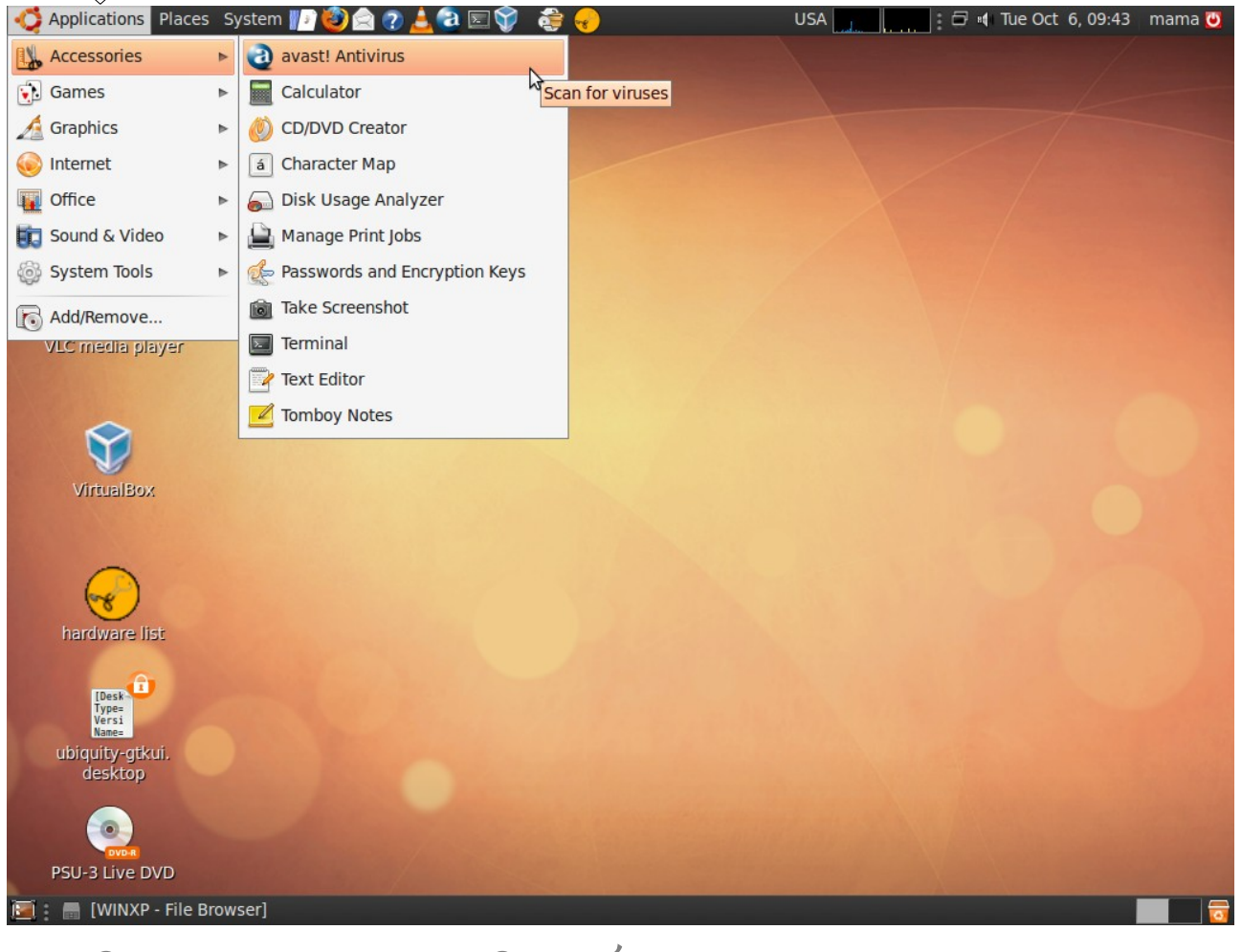

#### มหาวิทยาลัยสงขลานครินทร์ Prince of Songkla University

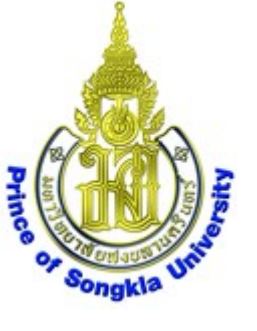

#### ได้หน้าต่าง avast! Antivirus

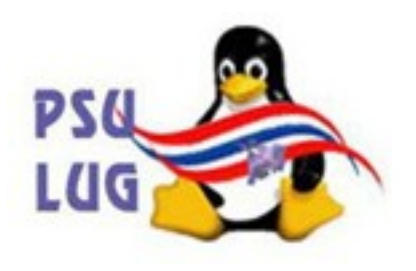

| Tools <u>H</u> elp                                                                                                    |                                              |
|----------------------------------------------------------------------------------------------------|----------------------------------------------|
| 🍪 Update database 🛛 🖣 Quit                                                                                                    |                                              |
| Select folders to scan                                                                                                    | http://www.avast.com                         |
| <ul> <li>Home directory</li> <li>Entire system</li> <li>Selected folders</li> </ul>                                                 |                                              |
| /home/mama                                                                                                    |                                              |
|                                                                                                    |                                              |
| Type of scan                                                                                                    |                                              |
| Ouick Standard Thoro                                                                                                    | ugh                                          |
| ✓ Test archives                                                                                                    |                                              |
| ✓ Test archives                                                                                                    |                                              |
| ✓ Test archives Information Current version of virus database:                                                                      | 90915-0, 09/15/200                           |
| <ul> <li>Test archives</li> <li>Information</li> <li>Current version of virus database:</li> <li>Date of last full scan:</li> </ul> | 90915-0, 09/15/200<br>not done yet           |
| ✓ Test archives Information Current version of virus database: Date of last full scan: Update mode:                                 | 90915-0, 09/15/200<br>not done yet<br>manual |
| ✓ Test archives Information Current version of virus database: Date of last full scan: Update mode: Scan for viruses                | 90915-0, 09/15/200<br>not done yet<br>manual |

มหาวิทยาลัยสงขลานครินทร์ Prince of Songkla University

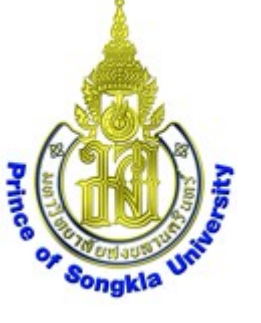

#### เลือก Selected folders

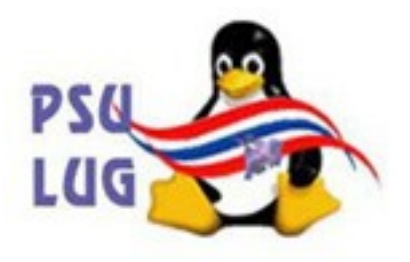

#### แล้วคลิกปุ่ม +

| Select folders to scan                                    | http://www.avast.com |
|-----------------------------------------------------------|----------------------|
|                                                           |                      |
| <ul> <li>Home directory</li> <li>Entire system</li> </ul> |                      |
| <ul> <li>Selected folders</li> </ul>                      |                      |
|                                                           |                      |
|                                                           | Add                  |
| Type of scan                                              |                      |
| ○ Quick                                                   | ugh                  |
| Information                                               |                      |
| Current version of virus database:                        | 90915-0, 09/15/2009  |
| Date of last full scan:                                   | not done yet         |
| Update mode:                                              | manual               |
|                                                           |                      |

มหาวิทยาลัยสงขลานครินทร์ Prince of Songkla University

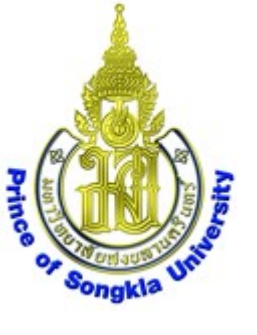

#### ได้หน้าต่าง Select folder to scan

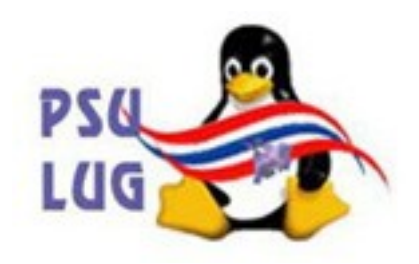

| a Select folder to scan $	imes$                                                                                                    |
|----------------------------------------------------------------------------------------------------|
|                                                                                                    |
| <ul> <li>✓ A Home directory</li> <li>Desktop</li> <li>Documents</li> <li>Music</li> <li>Pictures</li> <li>Public</li> <li>Templates</li> <li>Videos</li> </ul> |
| Show hidden directories                                                                                                    |
|                                                                                                    |

#### มหาวิทยาลัยสงขลานครินทร์ Prince of Songkla University

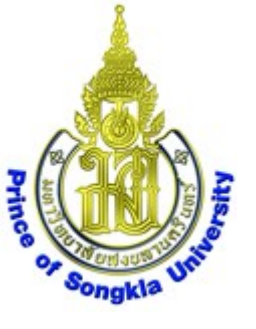

### เลื่อนลงไปท้ายสุด คลิกเลือกรูป คอมพิวเตอร์

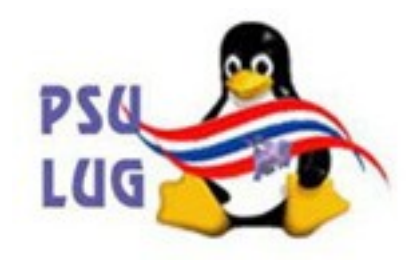

### แล้วขยาย folder ออกมาด้วยการคลิกปุ่ม 🕨

| 1 | Select folder to scan           |
|---|---------------------------------|
|   |                                 |
|   | Documents                       |
|   | Music 📃                         |
|   | Pictures                        |
|   | Public                          |
|   | 🚞 Templates                     |
|   | 🗀 Videos                        |
| Ν | Desktop                         |
|   |                                 |
|   | Show hidden directories         |
|   | [                               |
|   | <u><u>O</u>K</u> <u>O</u> ancel |

#### มหาวิทยาลัยสงขลานครินทร์ Prince of Songkla University

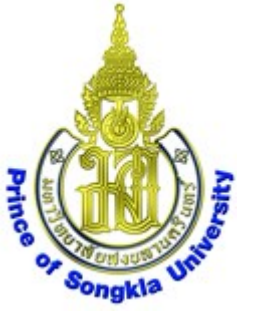

#### ได้ **folders** ขยายออกมาดังภาพ

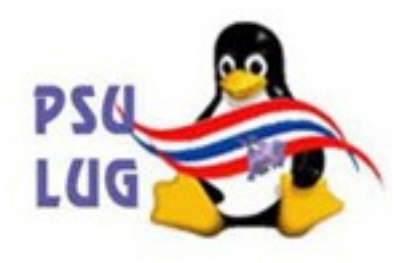

| Í | Select folder to scan                                                                                                    | ×     |
|---|----------------------------------------------------------------------------------------------------|-------|
|   |                                                                                                    | ď     |
|   | <ul> <li>Desktop</li> <li>Desktop</li> &lt;</ul> | ▲     |
|   | Show hidden directo                                                                                                    | vries |
|   |                                                                                                    |       |
|   |                                                                                                    | cel   |

#### มหาวิทยาลัยสงขลานครินทร์ Prince of Songkla University

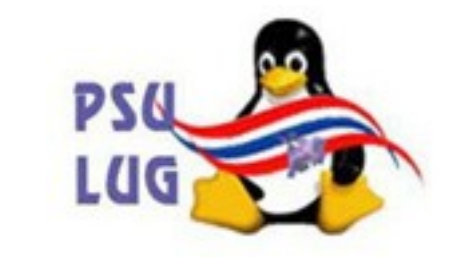

### เลื่อนลงไปเลือก folder ชื่อ media

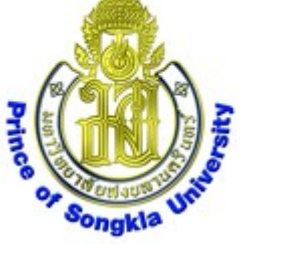

#### แล้วขยาย folder ออกมาด้วยการคลิกปุ่ม 🕨

| a Sel                                                                                                    | ect folder t | o scan        | ×        |
|----------------------------------------------------------------------------------------------------|--------------|---------------|----------|
|                                                                                                    |              | <b>1</b>      | ď        |
| lost                                                                                                    | +found       |               |          |
|                                                                                                    | lia          |               |          |
| mnt 🗋 m                                                                                                    |              |               |          |
| 🚞 opt                                                                                                    |              |               |          |
| 👂 🚞 proc                                                                                                    |              |               |          |
| Image: Profestional Activity of States and States and States an |              |               |          |
| 🚞 root                                                                                                    |              |               |          |
| 🚞 sbin                                                                                                    | i            |               | <b>A</b> |
|                                                                                                    |              |               | V        |
|                                                                                                    | Show         | hidden direct | ories    |
| /media                                                                                                    |              |               |          |
|                                                                                                    |              |               |          |
|                                                                                                    | OK           | Car           | ncel     |
|                                                                                                    |              |               |          |

#### มหาวิทยาลัยสงขลานครินทร์ Prince of Songkla University

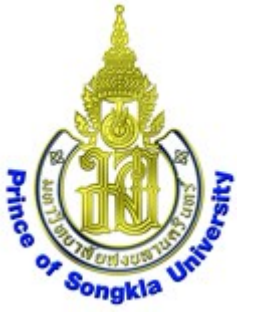

#### ได้ **folders** ขยายออกมาดังภาพ

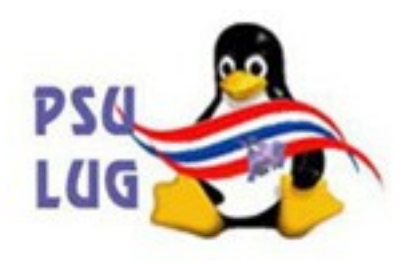

| ۲      | Select folder | to scan 🛛 🗙          |
|--------|---------------|----------------------|
|        |               |                      |
|        | lost+found    |                      |
| $\neg$ | 📾 media       |                      |
|        | Cdrom         |                      |
|        | WINXP         |                      |
|        | 🚞 mnt         |                      |
|        | 🚞 opt         |                      |
| ⊳      | 🚞 proc        |                      |
| ⊳      | 🚞 rofs        | A                    |
|        | <u></u>       | V                    |
|        | Show          | w hidden directories |
| /med   | ia            |                      |
|        |               |                      |
|        |               | Cancel               |
|        |               |                      |

#### มหาวิทยาลัยสงขลานครินทร์ Prince of Songkla University

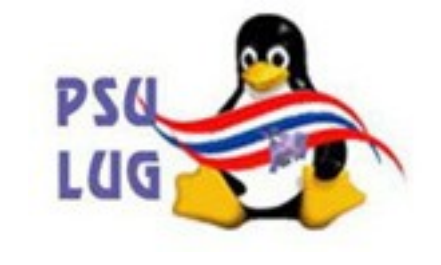

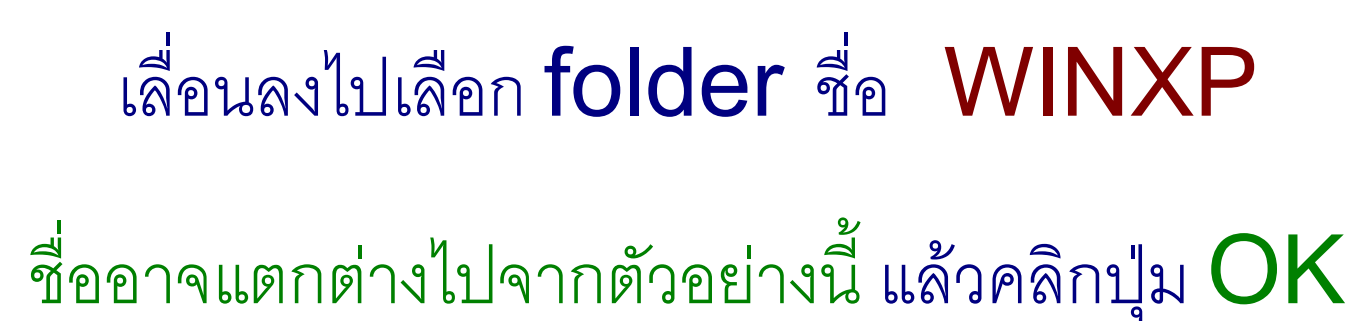

Prince

|              | Select folder to select folder to sel | can 🗡           |               |
|--------------|----------------------------------------------------------------------------------------------------|-----------------|---------------|
|              |                                                                                                    |                 |               |
|              | □ lost+found<br>□ □ cdrom<br>□ □ cdrom                                                                                                    |                 |               |
|              | i mnt<br>i opt<br>▷ i proc<br>▷ i rofs                                                                                                    |                 |               |
|              | /media/WINXP                                                                                                    | den directories |               |
|              | ОК                                                                                                    | Cancel          |               |
| มหาวิทยาลัยส | งขลานครินทร์ Prin                                                                                                    | ce of Songk     | da University |

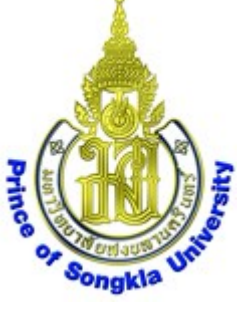

#### กลับมาได้หน้าต่างดังภาพ ให้คลิกปุ่ม Start scan

PS6

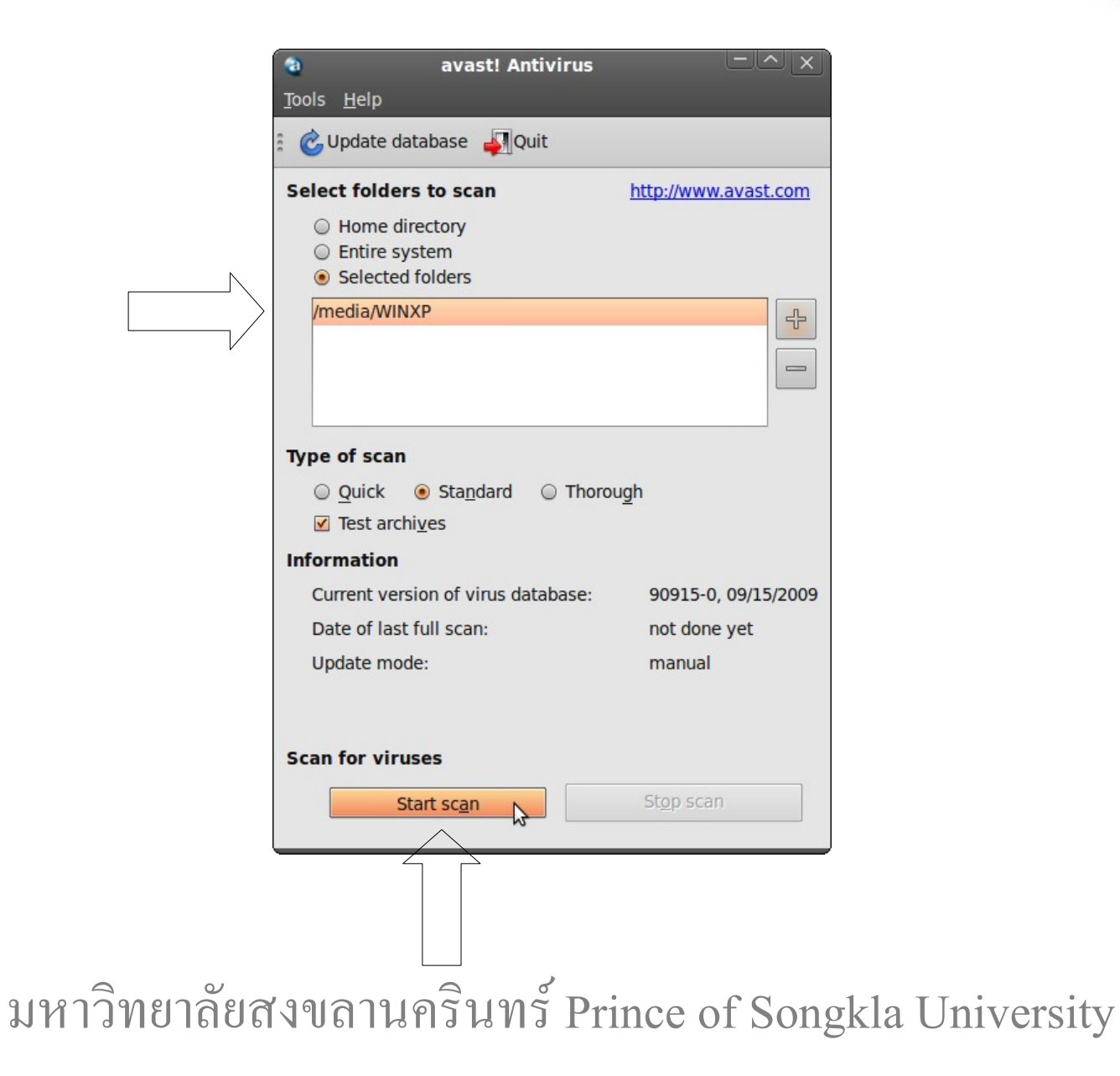

#### ระบบจะเริ่ม **SCan** ตัวอย่างดังภาพ

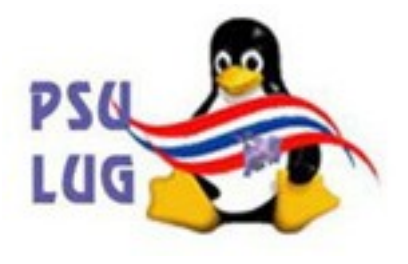

#### หากต้องการหยุดให้คลิกปุ่ม <mark>Stop scan</mark>

| Hect folders to scan   Home directory   Entire system   Selected folders     /media/WINXP     Imedia/WINXP     Imedia/WINXP     Imedia/WINXP     Imedia/WINXP     Imedia/WINXP     Imedia/WINXP     Imedia/WINXP     Imedia/WINXP     Imedia/WINXP     Imedia/WINXP     Imedia/WINXP     Imedia/WINXP/Documents and Settings/Admi     Imedia/WINXP/Documents and Settings/Admi |                                                                                                    |                                                          |
|----------------------------------------------------------------------------------------------------|----------------------------------------------------------------------------------------------------|----------------------------------------------------------|
| <ul> <li>Home directory</li> <li>Entire system</li> <li>Selected folders</li> <li>/media/WINXP</li> <li></li></ul>                                                                                                    | elect folders to scan                                                                                                    | http://www.avast.com                                     |
| /media/WINXP                                                                                                    | <ul> <li>Home directory</li> <li>Entire system</li> <li>Selected folders</li> </ul>                                                              |                                                          |
| ype of scan         ○ Quick ● Standard ○ Thorough         ☑ Test archives         iformation         Current version of virus database:       90915-0, 09/15/2009         Tested files:       192         Current scanner status:       Running         /media/WINXP/Documents and Settings/Admi                                                                               | /media/WINXP                                                                                                    |                                                          |
| ✓ Test archives          oformation         Current version of virus database:       90915-0, 09/15/2009         Tested files:       192         Current scanner status:       Running         /media/WINXP/Documents and Settings/Admi                                                                                                    | <b>/pe of scan</b><br>○ Quick ⓒ Sta <u>n</u> dard ○ Th                                                                                           | norough                                                  |
| formation         Current version of virus database:       90915-0, 09/15/2009         Tested files:       192         Current scanner status:       Running         /media/WINXP/Documents and Settings/Admi         can for viruses                                                                                                    |                                                                                                    |                                                          |
| Current version of virus database:       90915-0, 09/15/2009         Tested files:       192         Current scanner status:       Running         /media/WINXP/Documents and Settings/Admi                                                                                                    | ✓ lest archives                                                                                                    |                                                          |
| Tested files: 192 Current scanner status: Running /media/WINXP/Documents and Settings/Admi                                                                                                    | formation                                                                                                    |                                                          |
| Current scanner status: Running /media/WINXP/Documents and Settings/Admi can for viruses                                                                                                    | formation<br>Current version of virus database                                                                                                   | e: 90915-0, 09/15/2009                                   |
| /media/WINXP/Documents and Settings/Admi                                                                                                    | formation<br>Current version of virus database<br>Tested files:                                                                                  | e: 90915-0, 09/15/2009<br>192                            |
| can for viruses                                                                                                    | ✓ Test archives     formation     Current version of virus database     Tested files:     Current scanner status:                                | e: 90915-0, 09/15/2009<br>192<br>Running                 |
|                                                                                                    | Morest archives<br>formation<br>Current version of virus database<br>Tested files:<br>Current scanner status:<br>/media/WINXP/Documents and Scan | e: 90915-0, 09/15/2009<br>192<br>Running<br>ettings/Admi |

มหาวิทยาลัยสงขลานครินทร์ Prince of Songkla University

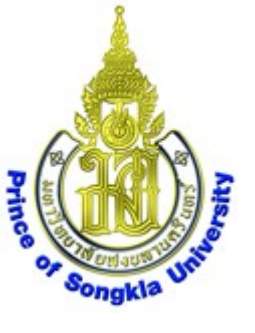

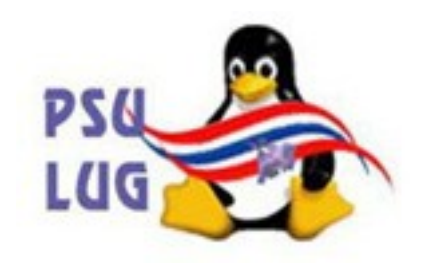

### ออกจากโปรแกรมด้วยการคลิกปุ่ม Quit

| elect folders to scan                                                               | http://www.avast.com     |
|-------------------------------------------------------------------------------------|--------------------------|
| <ul> <li>Home directory</li> <li>Entire system</li> <li>Selected folders</li> </ul> |                          |
| /media/WINXP                                                                        | 4                        |
|                                                                                     |                          |
|                                                                                     |                          |
| ype of scan                                                                         |                          |
| ype of scan<br>○ <u>Q</u> uick                                                      | bugh                     |
| ype of scan<br>○ Quick                                                              | bugh                     |
| ype of scan<br>○ Quick                                                              | 50966/0                  |
| ype of scan<br>○ Quick                                                              | 50966/0<br>00:01:05      |
| ype of scan<br>○ Quick                                                              | 50966/0<br>00:01:05<br>0 |

มหาวิทยาลัยสงขลานครินทร์ Prince of Songkla University

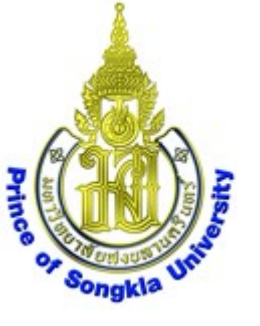

### สรุป การกำจัดไวรัสใน **hard disk**

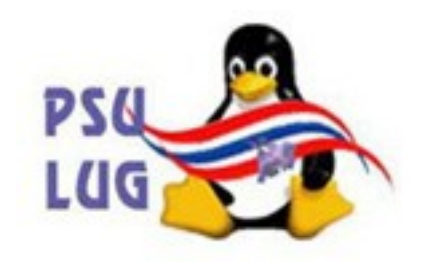

1. หากต่ออินเทอร์เนตไว้ ให้ Update database ด้วยการสั่งให้โปรแกรม Avast-update ทำงาน ได้หน้าต่าง terminal แสดงผลขึ้นมา เสร็จแล้วหน้าต่างจะปิดเอง ช้าหรือเร็วขึ้นกับความเร็วอินเทอร์เนต 2. บูทด้วย PSU สูตร 3 จนได้หน้า desktop 3. เลือก Places->Home Folder ได้หน้าต่าง mama – File Browser เลื่อนไปเลือก disk ที่เมนูด้านซ้าย ตัวอย่างนี้ชื่อ WINXP ให้จำชื่อนี้ไว้ (หากเป็น M\$ ต้องมีแฟ้มชื่อ pagefile.sys) 4. เลือก Applications->Accessories->avast! Antivirus ได้หน้าต่าง avast! Antivirus เลือก Selected folders แล้วคลิกปุ่ม + ได้หน้าต่าง Select folder to scan เลื่อนลงไปท้ายสุด คลิกเลือกรูป คอมพิวเตอร์ แล้วขยาย folder ออกมาด้วยการคลิกปุ่ม 🕨 เลื่อนลงไปเลือก folder ชื่อ media แล้วขยาย folder ออกมาด้วยการคลิกปุ่ม 🕨 ้เลื่อนลงไปเลือก folder ชื่อ WINXP (ชื่ออาจแตกต่างไปจากตัวอย่างนี้) แล้วคลิกปุ่ม OK กลับมาได้หน้าต่างเดิม ให้คลิกปุ่ม Start scan ระบบจะเริ่ม scan หากต้องการหยุดให้คลิกปุ่ม Stop scan ออกจากโปรแกรมด้วยการคลิกปุ่ม Quit มหาวิทยาลัยสงขลานครินทร์ Prince of Songkla University